Log in to SLMS by clicking on "SLMS Login" at <u>https://nyslearn.ny.gov</u>.

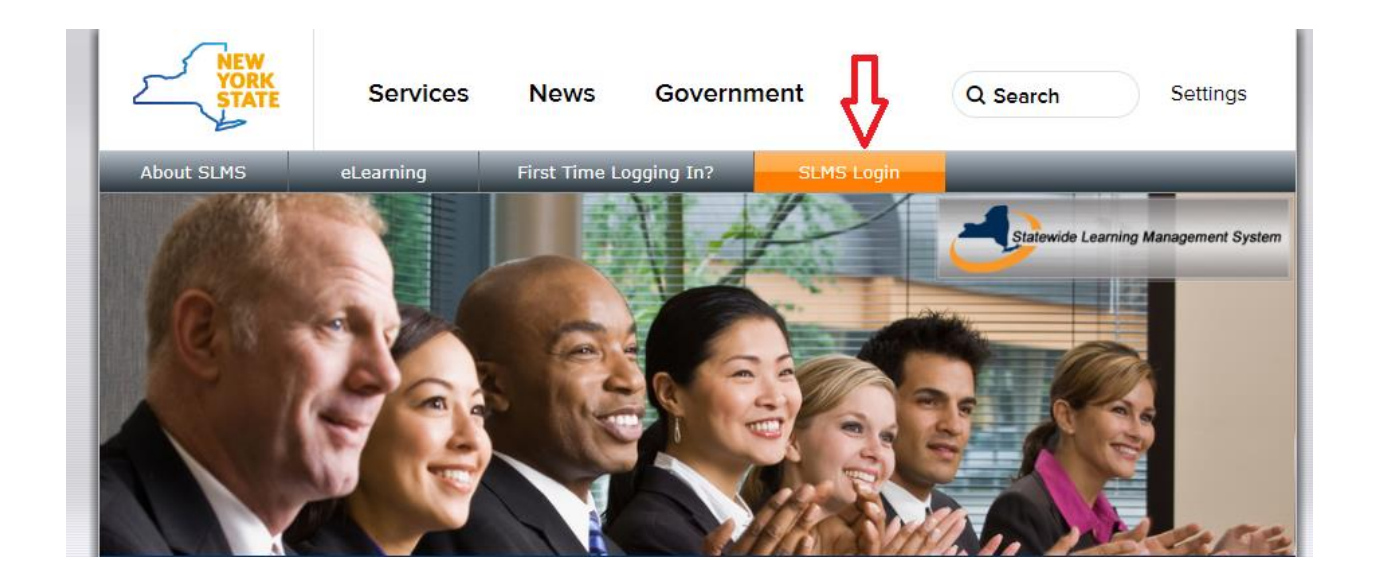

Key in your Username name and Password. If you do not know your Username or Password, click on the appropriate link as underlined below. If you have trouble with the self-service process, click on the link shown below to find "Agency Assistance & Contact Information". If your agency is not listed, contact your ITS help desk. The SLMS help desk cannot reset your password.

| NY.gov ID                                                                               |  |  |  |  |  |
|-----------------------------------------------------------------------------------------|--|--|--|--|--|
| Username:                                                                               |  |  |  |  |  |
| Password:                                                                               |  |  |  |  |  |
| Sign In                                                                                 |  |  |  |  |  |
| Forgot your <u>Username</u> or <u>Password</u> ?<br><u>NY.gov ID - Terms of Service</u> |  |  |  |  |  |

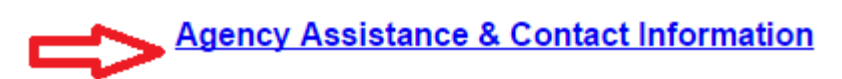

When you are logged in successfully, your SLMS home page will contain a "Quick Links" section. Click on "My Learning":

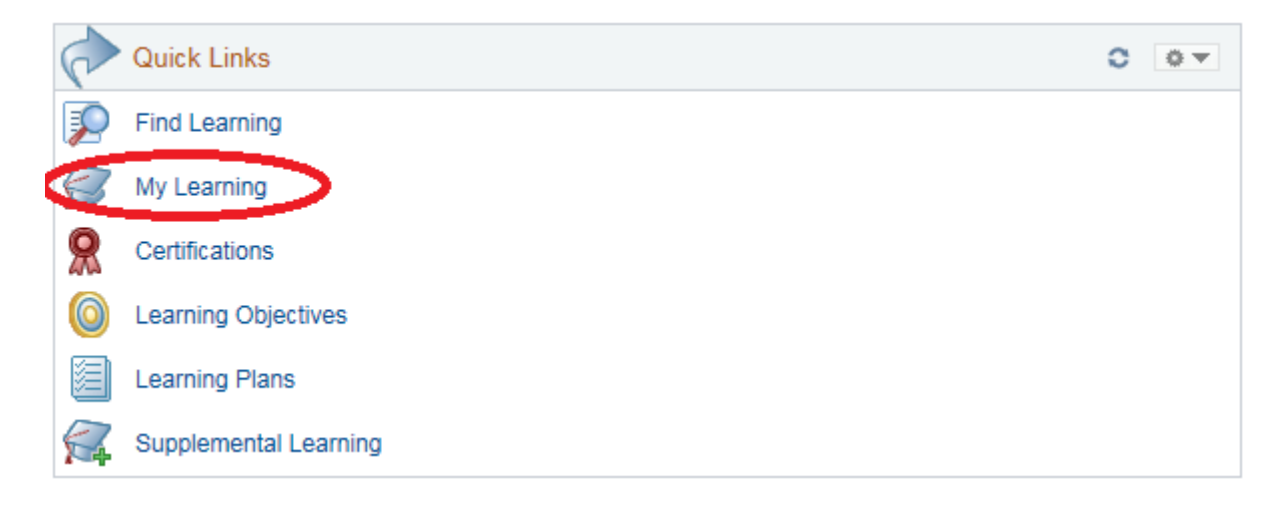

The next page will show your learning history. The mandated training will be listed here with a status of "Enrolled". You can organize this page chronologically by clicking on "Date" to get your most recent training at the top of the list. Or you can organize it alphabetically by clicking on "Title". Click on the blue launch button to launch the training:

| My Learning                                          |            |                       | View Calendar        | 🍇 Request New Learning       | g 🅋 Learning Home |
|------------------------------------------------------|------------|-----------------------|----------------------|------------------------------|-------------------|
|                                                      |            |                       |                      |                              | Contact Us        |
| *View All Learning, All Status, All Dates, All Types | Go Go      | View Training Credits |                      |                              |                   |
| My Learning                                          |            |                       | Personali            | ze   Find   View All   🗖   🗎 | 🕚 1-15 of 32 🕑    |
| Title My Ratir                                       | gs Type    | Print                 | t Certificate Status | Date Launch                  | Action Delete     |
| Cyber Security Information and Security Awareness    | ** *Online |                       | Enrolled             | 03/17/2015                   | )                 |
| Right to Know                                        | ** *Online |                       | Enrolled             | 03/17/2015 💿                 |                   |

When you have completed a course, a conclusion page will be displayed. Click on EXIT to close the course. The status on the My Learning page will now show Completed.

| Starte Employee Relations                                                                                                    | AUTOPLAY OFF                                                                                        | PROGRESS RESOURCES HELP EXIT    |
|----------------------------------------------------------------------------------------------------|----------------------------------------------------------------------------------------------------|---------------------------------|
| Internal Controls                                                                                                    |                                                                                                    | BACK Page 32 of 32              |
| Conclusion                                                                                                    |                                                                                                    |                                 |
| Congratulations! You have completed <i>Internal Controls</i> . You saved in the Statewide Learning Management System (SLM To verify completion in SLMS, click on <i>My Learning</i> from you <i>Internal Controls</i> will be listed with a Status of "Completed." your browser. If the course status does not show completion browser, please contact your agency help desk for assistan Click EXID to close the browser window and exit the course | ur completion has<br>IS).<br>our SLMS home pa<br>' You may have to r<br>n after refreshing y<br>ce. | been<br>age.<br>refresh<br>⁄our |

| My Learning                                          |            |           | 100 V                 | iew Calendar | S Request New         | v Learning | 1 Learn | ing Home   |
|------------------------------------------------------|------------|-----------|-----------------------|--------------|-----------------------|------------|---------|------------|
|                                                      |            |           |                       |              |                       |            | C       | Contact Us |
| "View All Learning, All Status, All Dates, All Types | ~          | Go        | View Training Credits |              |                       |            |         |            |
| My Learning                                          |            |           |                       | Personal     | ize   Find   View All | (Ø)1       | 1.15    | of 32      |
| Title                                                | My Ratings | Type      | Print Certificat      | e Status     | Date                  | Launch     | Action  | Delete     |
| Cyber Security Information and Security Awareness    | ****       | *Online   | Print Certificate     | Completed    | 03/20/2015            | D          | Review  |            |
| Right to Know                                        | ****       | r *Online |                       | Enrolled     | 03/17/2015            | 0          |         |            |